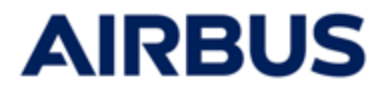

# AIRBUS

## **ESOP 2025**

## User guide for the subscription website

## « EMPLOYEE » profile

Data used in this document are provided for information only and may be modified during ESOP 2025.

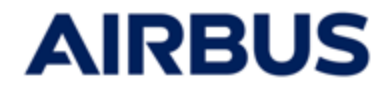

## SUMMARY

| Step                                         | Number   |
|----------------------------------------------|----------|
| Connection                                   | 1 to 5   |
| Homepage « My Space»                         | 6        |
| Subscription                                 | 7 to 12  |
| Modification / Deletion<br>of a subscription | 13 to 14 |
| Subscription history page                    | 15       |

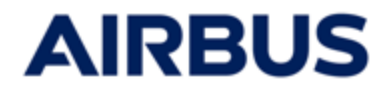

## Subscription period: From February 27<sup>th</sup> to March 13<sup>th</sup>, 2025

### Connect to the following website :

https://www.esop.airbus.com/

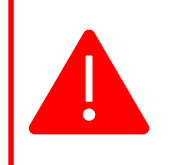

i

- You must have one of the following browsers:
- Google Chrome
- Microsoft Edge and Internet Explorer (version 11 or more)
- or Mozilla Firefox.

## 2

### Language choice

If you need to switch languages, you must click on the flag at the top right of the screen and then choose the flag corresponding to your language.

|     |                   | 🕀 En 🕶 |
|-----|-------------------|--------|
| Cur | rent language     | ×      |
|     | English 🗸         |        |
| Cho | ose your language |        |
| 0   | Français          |        |
|     | Español           |        |
|     | Deutsch           |        |
| •   | Português         |        |

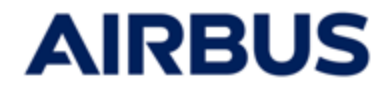

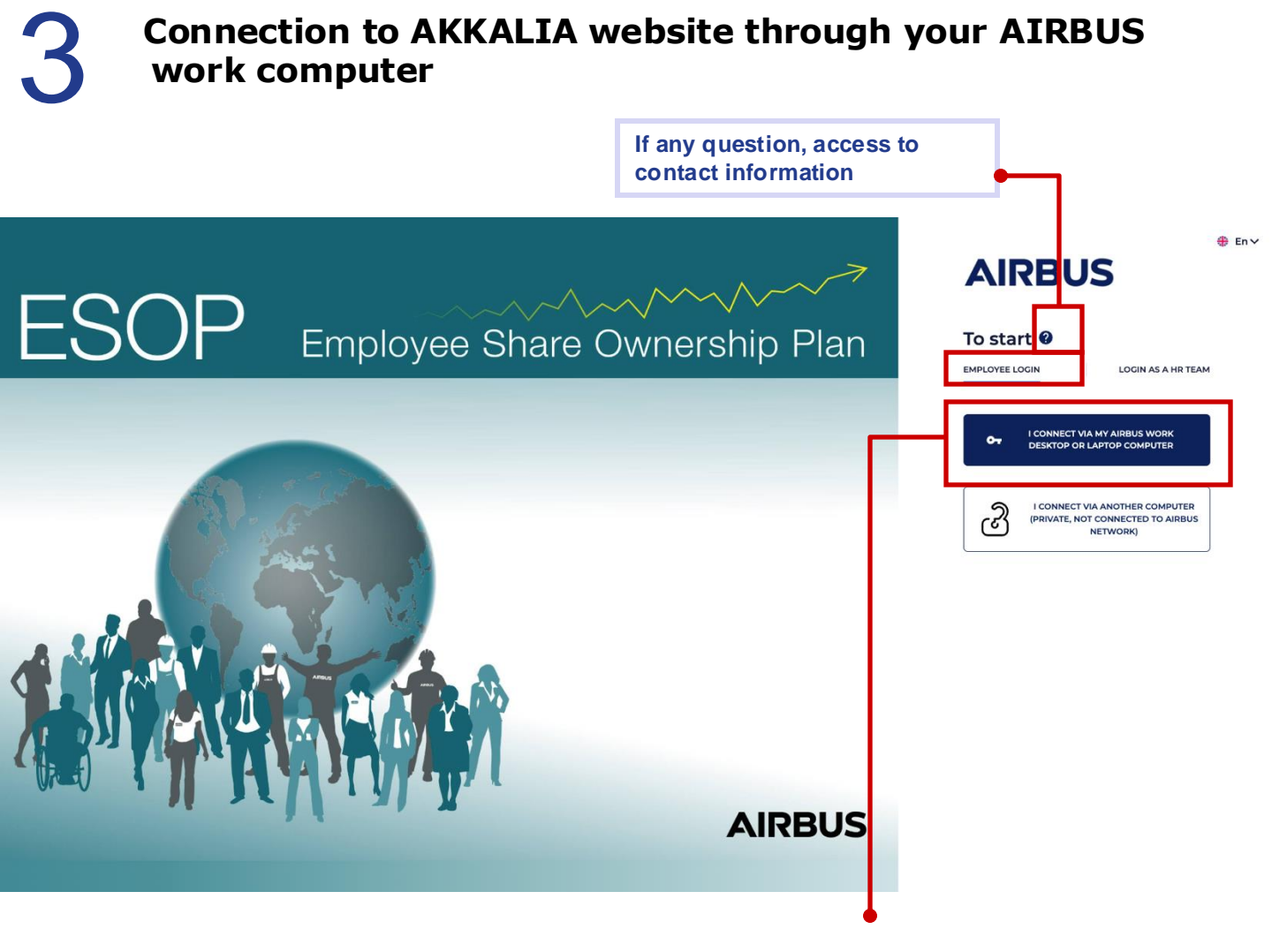

- a. Click on « EMPLOYEE LOGIN »
- b. If you access to the website through your AIRBUS work computer, click on the button :« **I connect via my Airbus work desktop or laptop computer** ».

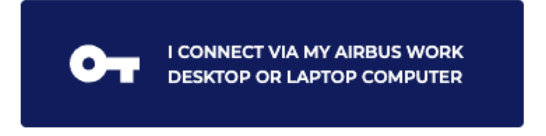

C. You are **automatically connected** to Akkalia website. You can then go directly to the **step 6** of this user guide.

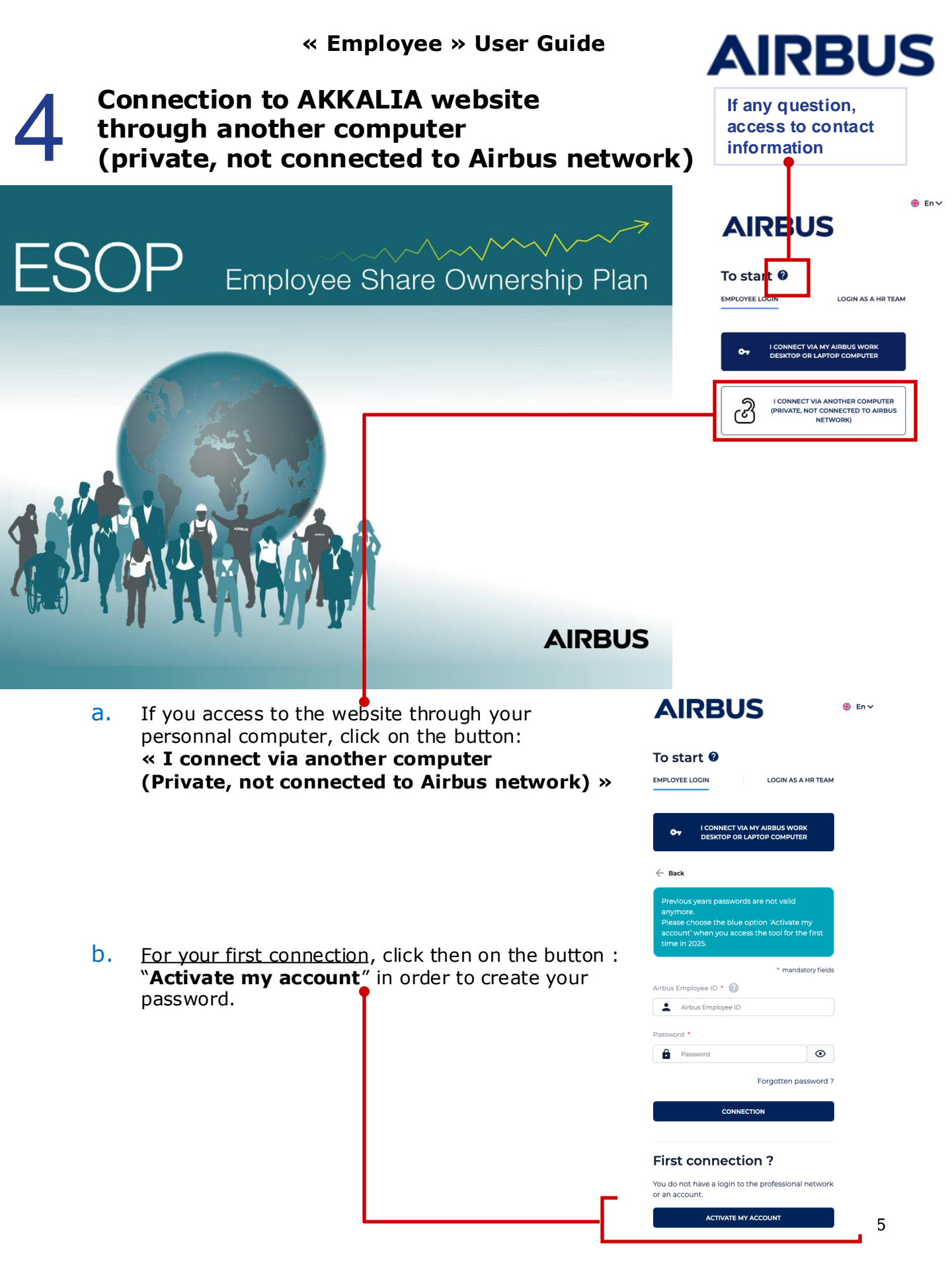

#### « Employee » User Guide

- C. Enter:
  - your AIRBUS employee ID
  - your e-mail address : You can either use your business or personal email address.

If the email address entered is different from the one registered in the base, then the email address you have entered will be associated to your account as the **main email address**.

and your birthdate

then click on « Send informations".

If the data entered are correct and match the data recorded in the database for your account, **an email containing a link to create your password** is automatically sent to you.

You can then go to the step « e » of this page.

d. If you are not recognized with the data that has been entered, you will be asked for your **entry date** then click on « Send informations".

If you can be identified with the answers you give (at this step and the previous step), an email containing a link to create your password is automatically sent to you (to the email address entered at the previous step).

 e. Open the mail you received then click on the link (or copy-paste it). You are asked to create a password (enter it twice). This password must contain at least 12 characters, 1

lowercase, 1 uppercase 1 number and 1 special characters.

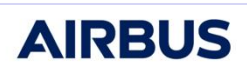

To receive your password, please fill in the following fields. You can either fill in your professional email address or a private one. Afterwards, an email will automatically be sent to you with further instructions.

AIRBUS

Please bear in mind that in case you use a private email address you might face difficulties in receiving your password email due to security settings of your email provider.

| Email        |              |      |
|--------------|--------------|------|
| Date of birt | h            |      |
| Ē            |              | •    |
|              | SEND INFORMA | TION |

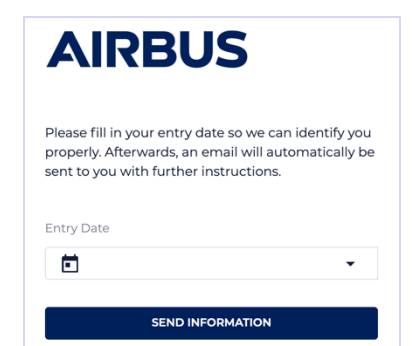

#### « Employee » User Guide

- **AIRBUS**
- f. Once your password is created, connect to the subscription website :
  - Click on : « I connect via another computer (Private, not connected to Airbus network) ».
     (see the step « a »)
  - Enter your AIRBUS employee ID and the password you have just created
  - Click on « Connection »

The subscription website homepage « My Space» is displayed.

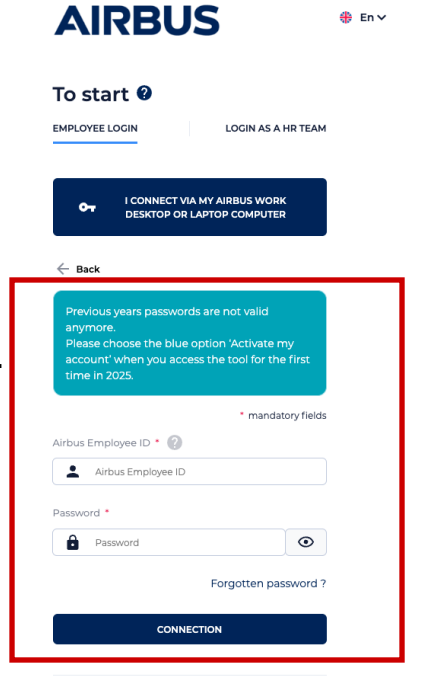

#### First connection ?

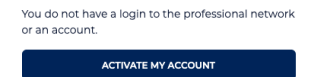

If you lose your password, click on "**Forgotten password ?**" in the connection page. You will be asked to do the same steps as for your first connection, to create a new password.

> You do not have a login to the professional network or an account.

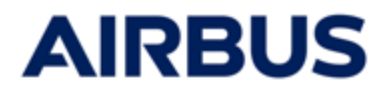

### Resetting the password

If you enter a wrong password several times in a row, you will be invited to contact the Call Center to unblock your account.

## 6

### Access the subscription tool

You arrive on the homepage « My Space».

You can click either on the tab «  ${\bf Subscribe}$  » or the button «  ${\bf Subscribe}$  » to reach the subscription page.

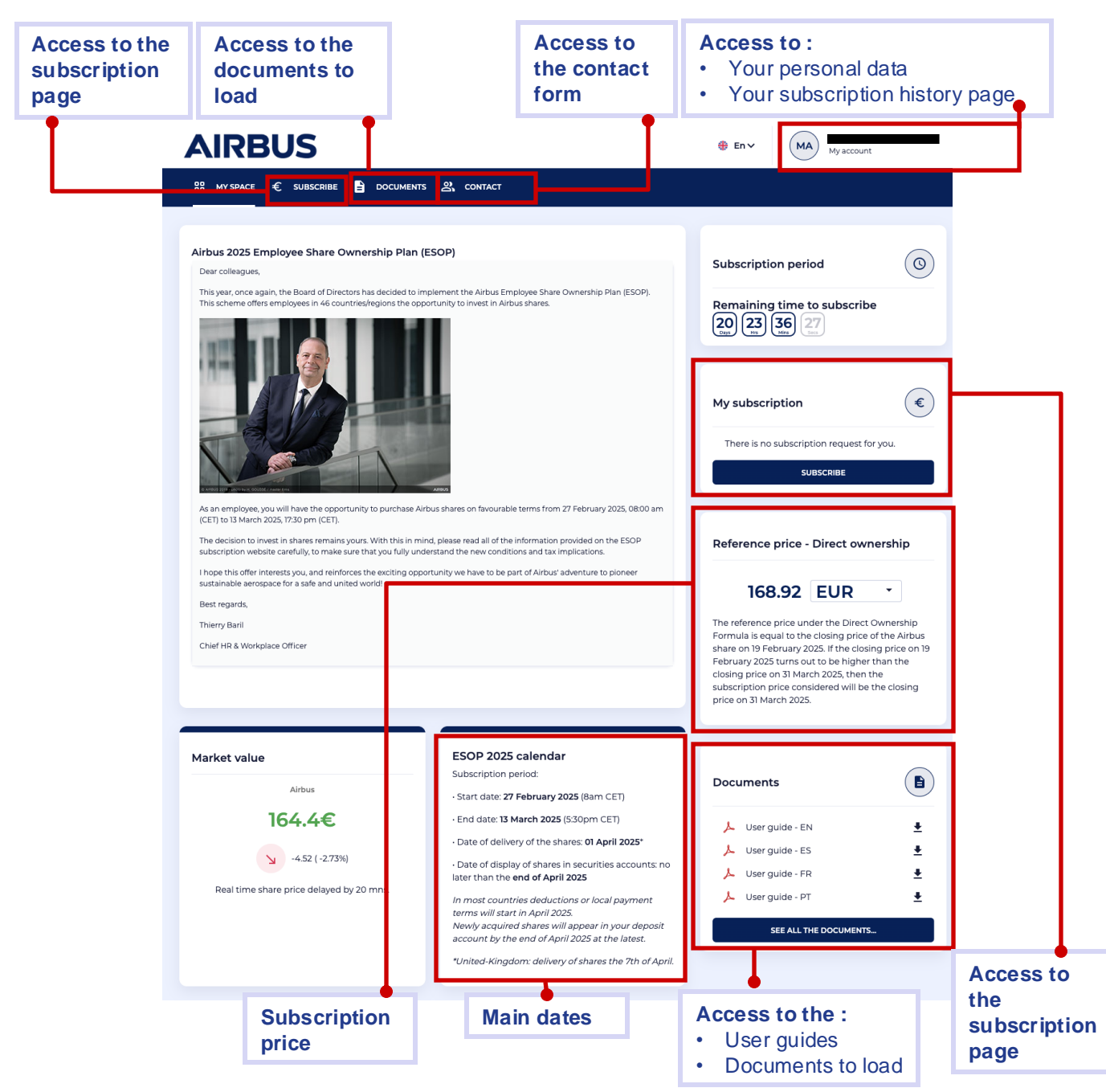

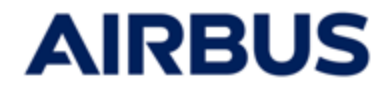

## Confirm your personal information

1. After having clicked on »Subscribe » in the homepage « MySpace », you are invited to confirm your personal information before subscribing.

In case updates are needed, please communicate the corrections to be made to the email address mentionned.

2. If the displayed data are correct, click on « **Subscrib**e » button to proceed.

| Account<br>management          | If the data below is no longer correct on on 31 March 202<br>esop@airbus.com before the end of the subscription pe<br>performed before you subscribe, otherwise you will have<br><b>Note</b> : You will be asked at the end of the subscription p<br>properly allocate your ESOP 2025 shares. The requested | 25, please send the correct information to support-<br>riod (13 March 2025, 5.30pm CET). The update has to be<br>e to subscribe again after the update.<br>rocess to complete the personal data required by the bank to<br>data ( such as postal address. contact email) depends on the |
|--------------------------------|----------------------------------------------------------------------------------------------------|----------------------------------------------------------------------------------------------------|
| My profile                     | bank where your shares will be allocated. This step is ma                                                                                                    | andatory to fully validate your subscription.                                                                                                    |
| My Subscription history during | Identification                                                                                                    |                                                                                                    |
| ESOP 2025                      | Email                                                                                                    | First name                                                                                                    |
|                                |                                                                                                    |                                                                                                    |
|                                | Last name                                                                                                    | Airbus Corporate ID                                                                                                    |
|                                |                                                                                                    |                                                                                                    |
|                                | Date of birth                                                                                                    |                                                                                                    |
|                                |                                                                                                    |                                                                                                    |
|                                |                                                                                                    |                                                                                                    |
|                                | Firm information                                                                                                    |                                                                                                    |
|                                | Eligible entity                                                                                                    | Entity managing your payroll                                                                                                    |
|                                | 3631 - Airbus Operations Limited (United Kingdom)                                                                                                    | 3631 Airbus Operations Limited                                                                                                    |
|                                | Entity code managing your payroll                                                                                                    | Payroll Location                                                                                                    |
|                                | 3631                                                                                                    | GB                                                                                                    |
|                                |                                                                                                    |                                                                                                    |
|                                |                                                                                                    | SUBSCRIBE                                                                                                    |

Enter your subscription

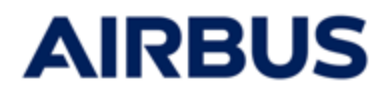

NEXT

## 8

i

### At any time, during your subscription path, you can **consult the documents** without leaving the subscription path.

| on Share<br>subscription           | 02 Methods of payment     | 03 Your Personal | 04 Preview 05 Su | mmary      |
|------------------------------------|---------------------------|------------------|------------------|------------|
| Fixed number of shares<br>acquired | Number of matching shares | Discount         | Purchase Price   |            |
| 3 Shares                           | 2 Shares                  | 40.00 %          | 506.76 EUR       | $\bigcirc$ |
| 6 Shares                           | 4 Shares                  | 40.00 %          | 1 013.52 EUR     | $\bigcirc$ |
| 9 Shares                           | 6 Shares                  | 40.00 %          | 1520.28 EUR      | $\bigcirc$ |
| 18 Shares                          | 12 Shares                 | 40.00 %          | 3 040.56 EUR     | $\bigcirc$ |
| 30 Shares                          | 20 Shares                 | 40.00 %          | 5 067.60 EUR     | $\bigcirc$ |
| 42 Shares                          | 28 Shares                 | 40.00 %          | 7 094.64 EUR     | $\bigcirc$ |
| 54 Shares                          | 36 Shares                 | 40.00 %          | 9 121.68 EUR     | $\bigcirc$ |
| 72 Shares                          | 48 Shares                 | 40.00 %          | 12 162.24 EUR    | $\bigcirc$ |
| 99 Shares                          | 66 Shares                 | 40.00 %          | 16 723.08 EUR    | $\bigcirc$ |

• My investment will remain invested in Airbus shares for a period of three years, either held directly ("Détention Directe" option), I will not be able to request the sale of my shares before the expiry of this period (early sale will only be possible in the event of death), or through an FCPE ("PEC" option). If I have chosen the PEG formula, my assets can only be transferred to another PEG fund at the end of the three-year period and can only be repaid at the end of the five-year period and can only be repaid at the end of the five-year period (unless an early release event occurs).

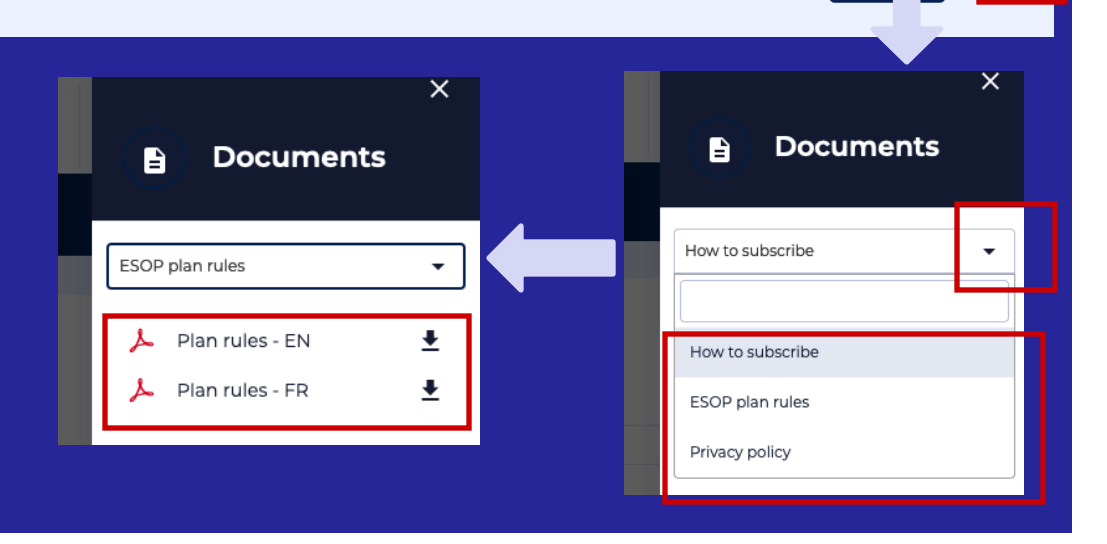

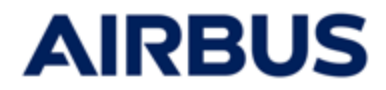

#### 1. FOR MINOR EMPLOYEES only :

• Upload the **subscription form** filled and signed

| B MY SP                           | PACE =                     | € SUBSCRIBE                        |                                             | <b>?</b> Q&A                     | 쏤 CONTACT                                                                           |                                                                                                    |
|-----------------------------------|----------------------------|------------------------------------|---------------------------------------------|----------------------------------|-------------------------------------------------------------------------------------|----------------------------------------------------------------------------------------------------|
|                                   | You<br><u>(Th</u>          | <b>are eligik</b><br>e age of ma   | ble for ESOP                                | <b>2025 ai</b><br>in your col    | <b>d you are under 18, so t</b><br>htry may be different. If in doub                | then a specific process applie                                                                                      |
| 1 Do                              | <b>ownloa</b><br>2025 Subs | ad the subsc                       | <b>ription form</b><br>nder 18              |                                  |                                                                                     |                                                                                                    |
| 2 Cc                              | omplet                     | e the subsc                        | ription form and                            | d ask both                       | f your parents or your guardia                                                      | n to sign it                                                                                                    |
| 3 Up                              | pload t                    | he subscrip                        | tion form, comp                             | pleted and                       | gned                                                                                |                                                                                                    |
| Parcourir                         | Auci                       | un fichier sélectio                | nné.<br>e allowed.                          |                                  |                                                                                     |                                                                                                    |
| 4) Ca                             | omplet                     | e the online                       | subscription w                              | rith the sar                     | e data as in the subscription fo                                                    | orm.                                                                                                    |
| Note: eve<br>correctly<br>period. | en if you<br>y comple      | receive an ackr<br>ted and signed, | owledgment of rece<br>and if the online sub | ipt at the end<br>oscription cho | f the online subscription procedure, you<br>e matches those of the signed form. Any | ir subscription will only be valid if the downloaded form<br>y change or update can only occur during the subscript |
| SEND                              |                            |                                    |                                             |                                  |                                                                                     |                                                                                                    |
| Clic                              | k on                       | « Son                              | • ~                                         |                                  |                                                                                     |                                                                                                    |

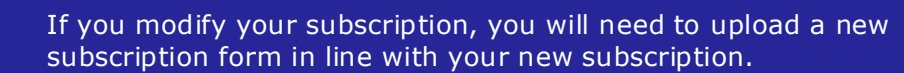

i

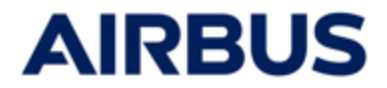

#### 2a FOR EMPLOYEES FROM AN ENTITY « FRANCE WITH PEG » only :

•

Select the **subscription plan** you want to subscribe to

| Country Supplement - Fi                                                                           | rance ( French )                                                                                                 |                                                               |                                                                                             |                                                          |                                                                                                    |                                                              |                                               |
|---------------------------------------------------------------------------------------------------|----------------------------------------------------------------------------------------------------|---------------------------------------------------------------|---------------------------------------------------------------------------------------------|----------------------------------------------------------|----------------------------------------------------------------------------------------------------|--------------------------------------------------------------|-----------------------------------------------|
| Country Supplement - Fi                                                                           | rance ( English )                                                                                                |                                                               |                                                                                             |                                                          |                                                                                                    |                                                              |                                               |
| hoose the following:                                                                              |                                                                                                    |                                                               |                                                                                             |                                                          |                                                                                                    |                                                              |                                               |
| ubscribe to Airbus shares o                                                                       | directly (Direct ownership for                                                                                   | mula - Reference                                              | price: 168,92€)                                                                             | ic 2025 mutual fr                                        | ind (DEC formula -                                                                                 | 0                                                            |                                               |
| ference price: 167,62€)                                                                           | as part of the Airbus Group Si                                                                                   | avings Plan (PEG)                                             | via the ESOP Airbus Rela                                                                    | is 2025 mutual fi                                        | and (PEG formula -                                                                                 | 0                                                            |                                               |
|                                                                                                   |                                                                                                    |                                                               |                                                                                             |                                                          |                                                                                                    |                                                              | -                                             |
| ed number of shares                                                                               | Number of matching                                                                                               | shares                                                        | Discour                                                                                     | t                                                        | Purchase P                                                                                         | rice                                                         |                                               |
| ihares                                                                                            | 2                                                                                                    | Shares                                                        | 40.00                                                                                       | %                                                        | 506.76                                                                                             | EUR                                                          | 0                                             |
| Shares                                                                                            | 4                                                                                                    | Shares                                                        | 40.00                                                                                       | %                                                        | 1 013.52                                                                                           | EUR                                                          | 0                                             |
| ihares                                                                                            | 6                                                                                                    | Shares                                                        | 40.00                                                                                       | %                                                        | 1 520.28                                                                                           | EUR                                                          | 0                                             |
| Shares                                                                                            | 12                                                                                                    | Shares                                                        | 40.00                                                                                       | %                                                        | 3 040.56                                                                                           | EUR                                                          | 0                                             |
| Shares                                                                                            | 20                                                                                                    | Shares                                                        | 40.00                                                                                       | %                                                        | 5 067.60                                                                                           | EUR                                                          | 0                                             |
| Shares                                                                                            | 28                                                                                                    | Shares                                                        | 40.00                                                                                       | %                                                        | 7 094.64                                                                                           | EUR                                                          | 0                                             |
| Shares                                                                                            | 36                                                                                                    | Shares                                                        | 40.00                                                                                       | %                                                        | 9 121.68                                                                                           | EUR                                                          | 0                                             |
| Shares                                                                                            | 48                                                                                                    | Shares                                                        | 40.00                                                                                       | %                                                        | 12 162.24                                                                                          | EUR                                                          | 0                                             |
| Shares                                                                                            | 66                                                                                                    | Shares                                                        | 40.00                                                                                       | %                                                        | 16 723.08                                                                                          | EUR                                                          | 0                                             |
| My investment will remain<br>shares before the expiry o<br>can only be transferred to<br>occurs). | n invested in Airbus shares <b>fo</b><br>If this period (early sale will or<br>another PEG fund <b>at the en</b> | r a period of thre<br>ly be possible in<br>d of the three-yea | e years, either held direc<br>the event of death), or th<br><b>r period</b> and can only be | tly ("Détention D<br>ough an FCPE ("<br>repaid at the en | irecte" option), I will not be :<br>PEG" option). If I have chose<br>d of the five-year period (ur | able to request ti<br>en the PEG form<br>lless an early rele | he sale of my<br>ula, my assets<br>ease event |
|                                                                                                   |                                                                                                    |                                                               |                                                                                             |                                                          |                                                                                                    |                                                              |                                               |
|                                                                                                   |                                                                                                    |                                                               |                                                                                             |                                                          |                                                                                                    |                                                              |                                               |
|                                                                                                   |                                                                                                    |                                                               |                                                                                             |                                                          |                                                                                                    |                                                              |                                               |

Click on « Next »

i

If you choose to subscribe to the PEG and the value of the matching shares exceeds the maximum employer contribution ("abondement") that can be paid under the PEG for 2025:

- The matching shares acquired above this maximum will be deposited at Société Générale Securities Services in direct ownership, the other shares of the selected package will be invested in your PEG's ESOP fund at Amundi.
- Accept the specific conditions by ticking the checkbox which appears in this case.

#### « Employee » User Guide

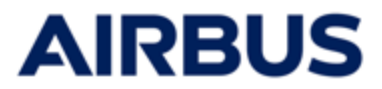

#### 2b FOR EMPLOYEES NOT FROM FRANCE OR FROM « FRANCE WITHOUT PEG »:

#### Select the number of shares you want among the 9 options

| Country Supplement - Fr<br>Country Supplement - Fr                                                | ance (English)<br>ance (French)                                                                                                    |                                                                                                    |                                                                                                    |                                               |
|---------------------------------------------------------------------------------------------------|----------------------------------------------------------------------------------------------------|----------------------------------------------------------------------------------------------------|----------------------------------------------------------------------------------------------------|-----------------------------------------------|
| ixed number of shares<br>cquired                                                                  | Number of matching shares                                                                                                    | Discount                                                                                                    | Purchase Price                                                                                                    | _                                             |
| Shares                                                                                            | 2 Shares                                                                                                    | 40.00 %                                                                                                    | 506.76 EUR                                                                                                    | 0                                             |
| Shares                                                                                            | 4 Shares                                                                                                    | 40.00 %                                                                                                    | 1 013.52 EUR                                                                                                    | 0                                             |
| Shares                                                                                            | 6 Shares                                                                                                    | 40.00 %                                                                                                    | 1 520.28 EUR                                                                                                    | $\bigcirc$                                    |
| 3 Shares                                                                                          | 12 Shares                                                                                                    | 40.00 %                                                                                                    | 3 040.56 EUR                                                                                                    | $\circ$                                       |
| 0 Shares                                                                                          | 20 Shares                                                                                                    | 40.00 %                                                                                                    | 5 067.60 EUR                                                                                                    | $\bigcirc$                                    |
| 2 Shares                                                                                          | 28 Shares                                                                                                    | 40.00 %                                                                                                    | 7 094.64 EUR                                                                                                    | $\bigcirc$                                    |
| 4 Shares                                                                                          | 36 Shares                                                                                                    | 40.00 %                                                                                                    | 9 121.68 EUR                                                                                                    | $\bigcirc$                                    |
| 2 Shares                                                                                          | 48 Shares                                                                                                    | 40.00 %                                                                                                    | 12 162.24 EUR                                                                                                    | $\circ$                                       |
| 9 Shares                                                                                          | 66 Shares                                                                                                    | 40.00 %                                                                                                    | 16 723.08 EUR                                                                                                    | 0                                             |
| My investment will remain<br>shares before the expiry o<br>can only be transferred to<br>occurs). | n invested in Airbus shares <b>for a period of</b><br>f this period (early sale will only be possib<br>another PEG fund <b>at the end of the thre</b> | <b>three years,</b> either held directly ("Détention Dir<br>le in the event of death), or through an FCPE ("F<br><b>e-year period</b> and can only be repaid at the enc | ecte" option), I will not be able to request<br>EC" option). If I have chosen the PEG forn<br>I of the five-year period (unless an early re | the sale of m<br>nula, my asse<br>lease event |

- Accept the conditions by ticking the checkbox
- Click on « Next »

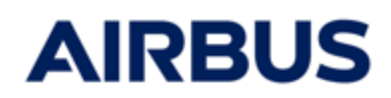

#### 3. Methods of payment

|                                                                                                    | -                                                                                                    |
|----------------------------------------------------------------------------------------------------|----------------------------------------------------------------------------------------------------|
| 01 Share O2 Methods of O3 Your Personal Information                                                                                                    | 04 Preview 05 Summary                                                                                 |
| I hereby commit myself to finance my subscribed shares as follows:                                                                                                    |                                                                                                    |
| One single deduction from my net salary                                                                                                    | $\circ$                                                                                               |
| Three deductions from my net salary                                                                                                    | $\circ$                                                                                               |
| ) • /our decision may, in some cases, conflict with local regulations in your country. You agree that these local ru<br>ue must not exceed the amount available on your payroll after deduction at source and where applicable | les apply by default. You have considered that the amount a, according to the applicable local rules. |
| ВАСК                                                                                                    | NEXT                                                                                                  |
| Accept the legal conditions by ticking the                                                                                                    | chackbox                                                                                              |

Click on « Next »

• For FRANCE, GERMANY, SPAIN and UNITED KINGDOM :

the payment method "Payment in three equal installments during 3 months» is not available if the package 8 (72+48) or package 9 (99+66) is chosen

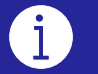

• If you choose a payment in three times : Accept the specific conditions by ticking the checkbox which appears in this case.

 MOROCCO Regardless the payment method you have selected, tick also the checkbox specific to MOROCCO.

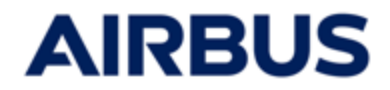

#### 4a FOR EMPLOYEES FROM « GERMANY » only :

|                                                                        | <ul> <li>Select your Fina</li> </ul> | ncial Service Pro                                | vider : |                   |            |
|------------------------------------------------------------------------|--------------------------------------|--------------------------------------------------|---------|-------------------|------------|
| p1 Share<br>subscript                                                  | ion — 02 Methods of payment          | 03 Financial<br>Service<br>Provider<br>selection |         | <b>05</b> Preview | 06 Summary |
| <ul> <li>→ Société Gén</li> <li>→ Commerzba</li> <li>→ BACK</li> </ul> | érale Securities Services<br>ank     |                                                  |         |                   |            |

#### • If you choose « Commerzbank », you must

- fill in the BANK CODE and SECURITIES ACCOUNT NUMBER fields
- accept the conditions by ticking the checkbox

| O Société Générale Securities Services                                                                                                    |                                                                                                    |
|----------------------------------------------------------------------------------------------------|----------------------------------------------------------------------------------------------------|
| Ommerzbank                                                                                                    |                                                                                                    |
| Bank code * 🕐                                                                                                    | Customer number * 👔                                                                                                    |
| ▼                                                                                                    |                                                                                                    |
| Please complete your Commerzbank account data if you want your shares to be h<br>must be between 8 and 10 digits. You can find it on your account statement or fro<br>purchased shares may be held in an account in the employee's name only and no | eld in this account in shares with Commerzbank. Your stock account number<br>m your Commerzbank bank advisor. Please note that for legal reasons, the<br>t in a family account.   |
| I confirm I have provided my full & accurate Commerzbank account details and I u a Société Générale Securities Services account by default. I understand I will then                                                                                | inderstand any mistake or missing information may lead to my shares being allocated to<br>not be able to transfer these shares to any other Financial Service Provider before the |
| end of the mandatory holding period.                                                                                                    |                                                                                                    |
| Please note that [as part of its customer due diligence duties], Commerzbank may<br>may lead to close of your account.                                                                                                    | request updates of your personal information from time to time. Absence of response                                                                                               |

• Click on « Next »

#### « Employee » User Guide

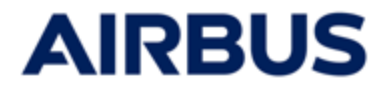

#### 4b FOR EMPLOYEES FROM « UNITED KINGDOM » only :

| •• Si                                           | elect your <b>Financ</b>                         | ial Service Prov                                 | vider : |               |         |
|-------------------------------------------------|--------------------------------------------------|--------------------------------------------------|---------|---------------|---------|
|                                                 |                                                  |                                                  |         |               |         |
| 51 Share<br>subscription                        | 02 Methods of payment                            | 03 Financial<br>Service<br>Provider<br>selection |         | 05 Preview 06 | Summary |
| ) Société Générale Se<br>) Equiniti Financial S | ecurities Services<br>ervices Limited (Equiniti) |                                                  |         |               |         |
| ) Equiniti Financiai S                          | ervices Limitea (Equiniti)                       |                                                  |         |               |         |

#### • If you choose « Equiniti »

accept the conditions by ticking the checkbox

| 0 | Société Générale Securities Services                                                                                                    |
|---|----------------------------------------------------------------------------------------------------|
| 0 | Equiniti Financial Services Limited (Equiniti)                                                                                                    |
|   | fyou transfer your shares to be held by Equiniti on your behalf, they will be held in the Airbus SE Nominee Service (Nominee Service) in accordance with the Nominee<br>Service Terms and Conditions. A copy of the Terms and Conditions for the Nominee Service are available in the link below and form the basis on which Equiniti's services<br>will be provided. |
|   | You must be resident in the EEA, the UK, Isle of Man, Channel Islands, Switzerland or Gibraltar in order to use this service.                                                                                                    |
|   | By selecting Equiniti and clicking 'Next', I wish to transfer my shares to be held by Equiniti Financial Services Limited on my behalf in accordance with the Nominee<br>Service Terms and Conditions                                                                                                    |

Click on « Next »

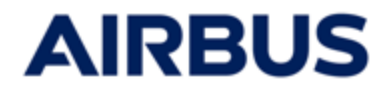

#### 4c FOR EMPLOYEES FROM « CANADA» only :

|   | Г   | •••                            | Sele                      | ct you     | ır Finar              | icial S | ervic | e Prov                                        | vider | :  |                              |   |    |           |      |        |               |
|---|-----|--------------------------------|---------------------------|------------|-----------------------|---------|-------|-----------------------------------------------|-------|----|------------------------------|---|----|-----------|------|--------|---------------|
|   |     |                                |                           |            |                       |         |       |                                               |       |    |                              |   |    |           |      |        |               |
|   |     |                                |                           |            |                       |         |       |                                               |       |    |                              |   |    |           |      |        |               |
|   | 01  | Share<br>subscription          |                           | 02         | Methods of<br>payment | —       | 03 F  | Financial<br>Service<br>Provider<br>selection |       | 04 | Your Personal<br>Information | ( | 05 | Preview — | - 06 | Summai | У             |
| ( |     | ociété Généra<br>Computershare | le Securitie:<br>e Canada | s Services |                       |         |       |                                               |       |    |                              |   |    |           |      |        |               |
|   |     |                                |                           |            |                       |         |       |                                               |       |    |                              |   |    |           |      |        |               |
| ÷ | BAC | ¢                              |                           |            |                       |         |       |                                               |       |    |                              |   |    |           |      | NEXT   | $\rightarrow$ |

- If you choose « COMPUTER SHARE Canada » and for certain Canadian entities only :
  - split the entire package selected on the suggested plans

| <ul> <li>Société Générale Securities Services</li> <li>Computershare Canada</li> </ul> |                 |
|----------------------------------------------------------------------------------------|-----------------|
| Please distribute the number                                                           | r of shares: 19 |
| Investment                                                                             |                 |
| Direct ownership                                                                       | 0 Shares        |
| Investment within RRSP (retirement registered savings plan)                            | 0 Shares        |
| Investment within TFSA (tax-free savings account)                                      | 0 Shares        |
| Total shares splited                                                                   | 0 Shares        |

Click on « Next »

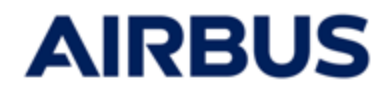

#### 4d FOR EMPLOYEES FROM « UNITED STATES» only :

| · •                      | Select your Finance        | ial Service Provic                               | ler :                |                |              |
|--------------------------|----------------------------|--------------------------------------------------|----------------------|----------------|--------------|
|                          |                            |                                                  |                      |                |              |
| )1 Share<br>subscription | 02 Methods of payment      | 03 Financial<br>Service<br>Provider<br>selection | - O4 Your Personal - | - 05 Preview - | - 06 Summary |
| Société Générale         | Securities Services<br>JSA |                                                  |                      |                |              |
| BACK                     |                            |                                                  |                      |                | NEYT         |

· Click on « Next »

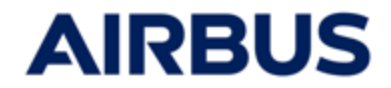

## 9

### Complete your personal data for bank

- 1. Fulfill the mandatory personal data (they are different following the bank you have chosen)
- 2. Accept the conditions by ticking the checkbox.
- 3. Click on « Next »

← BACK

These personal data are mandatory for a correct shares allocation on your deposit account.

#### IF YOU HAVE CHOSEN THE DIRECT OWNERSHIP AT "SOCIETE GENERALE"

| 01 Share 02 Methods of payment                                                                                                    | Information — 04 Preview — 05 Summary                                                                                                    |
|----------------------------------------------------------------------------------------------------|----------------------------------------------------------------------------------------------------|
| Please note that data written with non-latin scripts will not be integrated at bar                                                                                                  | ık level.                                                                                                    |
| First name                                                                                                    | Last name                                                                                                    |
|                                                                                                    |                                                                                                    |
| Airbus Corporate ID 🕜                                                                                                    | Title •                                                                                                    |
|                                                                                                    | •                                                                                                    |
| Email •                                                                                                    | Date of birth                                                                                                    |
|                                                                                                    | · · · · · · · · · · · · · · · · · · ·                                                                                                    |
| contact email ( email used by bank or Airbus for any future communication regarding your<br>Airbus ESOP shares)                                                                     |                                                                                                    |
| Address 1 *                                                                                                    | Address 2                                                                                                    |
|                                                                                                    |                                                                                                    |
| Street address, P.O. box,                                                                                                    | Apartment, suite, unit, building, floor,                                                                                                    |
| Address 3                                                                                                    | Adaress 4                                                                                                    |
|                                                                                                    |                                                                                                    |
| Zipcode •                                                                                                    | City *                                                                                                    |
| 99999                                                                                                    |                                                                                                    |
| Country *                                                                                                    |                                                                                                    |
| Non specified                                                                                                    |                                                                                                    |
| Country of birth                                                                                                    | Current language •                                                                                                    |
| Non specified 🗸                                                                                                    |                                                                                                    |
| <ul> <li>I acknowledge that I have understood that I am responsible of the personal data<br/>with the bank managing my shares for any update after the share allocation.</li> </ul> | Langage to be used by Société Générale for any future communication.<br>I have filled and in the case my personal data is incorrect I will have to get in touch directly |

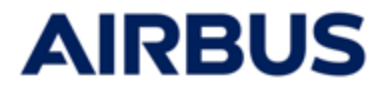

These personal data are mandatory for a correct shares allocation on your deposit account.

#### IF YOU HAVE CHOSEN THE PEG AT "AMUNDI" (FRANCE)

i

| I already have an account Airbus PEG opened at Amundi : * |                                                                                                    |
|-----------------------------------------------------------|----------------------------------------------------------------------------------------------------|
| Ves                                                       |                                                                                                    |
| First name                                                | Last name                                                                                                    |
|                                                           |                                                                                                    |
| Airbus Corporate ID 👔                                     | Title *                                                                                                    |
|                                                           | Choose an element                                                                                                    |
| Date of birth                                             | Email *                                                                                                    |
|                                                           | The second second se |
|                                                           | contact email (email used by bank or Airbus for any future communication regarding your Airbus ESOP shares)                                                                                                    |
| Address 1 *                                               | Address 2                                                                                                    |
|                                                           |                                                                                                    |
| Street address, PO box,                                   | Apartment, suite, unit, building, floor,                                                                                                    |
| Address 3                                                 | Address 4                                                                                                    |
|                                                           |                                                                                                    |
| Zipcode *                                                 | City *                                                                                                    |
|                                                           |                                                                                                    |
| Country *                                                 |                                                                                                    |
| Choose an element                                         | •                                                                                                    |
| Do you have a definitive French social security number? * |                                                                                                    |
| Ves                                                       |                                                                                                    |
| ○ Na                                                      |                                                                                                    |

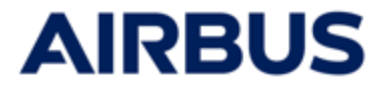

i

These personal data are mandatory for a correct shares allocation on your deposit account.

#### IF YOU HAVE CHOSEN THE PEG AT "AMUNDI" + A SHARE PACKAGE WITH SPLIT TO "SOCIETE GENERALE" (FRANCE)

| Please note that data written with non-latin scripts will not be integr                                                                                  | ated at bank level.                                                                                                    |
|----------------------------------------------------------------------------------------------------|----------------------------------------------------------------------------------------------------|
| already have an account Airbus PEG opened at Amundi : •                                                                                                  | Amundi login 👔                                                                                                    |
| Yes                                                                                                    |                                                                                                    |
| ) No                                                                                                    |                                                                                                    |
| To update your personal data (address, contact email, bank account e                                                                                     | details) you must connect to your profile online on Amundi website                                                                                                    |
| irst name                                                                                                    | Last name                                                                                                    |
|                                                                                                    |                                                                                                    |
| irbus Corporate ID                                                                                                    | Title *                                                                                                    |
|                                                                                                    | Choose an element                                                                                                    |
|                                                                                                    |                                                                                                    |
| Date of birth                                                                                                    | Email *                                                                                                    |
|                                                                                                    | The second second secon |
|                                                                                                    | regarding your Airbus ESOP shares)                                                                                                    |
| ddress 1 *                                                                                                    | Address 2                                                                                                    |
|                                                                                                    |                                                                                                    |
| treet address, PO box,                                                                                                    | Apartment, suite, unit, building, floor,                                                                                                    |
| ddress 3                                                                                                    | Address 4                                                                                                    |
|                                                                                                    |                                                                                                    |
| ipcode *                                                                                                    | City *                                                                                                    |
|                                                                                                    |                                                                                                    |
|                                                                                                    |                                                                                                    |
| Country *                                                                                                    |                                                                                                    |
| Choose an element                                                                                                    |                                                                                                    |
| o you have a definitive French social security number? *<br>-                                                                                            | Numéro de sécurité social/ Social Security Number *                                                                                                    |
| ) Yes                                                                                                    |                                                                                                    |
| 0 00                                                                                                    | 13 numeric. Must be unformatted, no "-" nor space. e.g: 2690549588157                                                                                                    |
| country of birth *                                                                                                    | Current language *                                                                                                    |
| Choose an element                                                                                                    | ✓ Choose an element ▼                                                                                                    |
|                                                                                                    | Langage to be used by Société Générale for any future communication.                                                                                                    |
| <ul> <li>I acknowledge that I have understood that I am responsible for the p directly with the bank mean give have for any under a first the</li> </ul> | ersonal data I have submitted, and in the event my personal data is incorrect I will have to get in touch                                                                                                    |

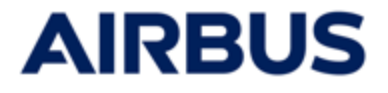

## i

These personal data are mandatory for a correct shares allocation on your deposit account.

#### IF YOU HAVE CHOSEN "COMMERZBANK" (GERMANY)

| 01 Share 02 Methods of Service Service | Your Personal         05         Preview         06         Summary                                                        |
|----------------------------------------------------------------------------------------------------|----------------------------------------------------------------------------------------------------|
| Please note that data written with non-latin scripts will not be integrated at bank                                                                                                    | k level.                                                                                                    |
| First name                                                                                                    | Last name                                                                                                    |
| Airbus Corporate ID 🕜                                                                                                    | Title *                                                                                                    |
| Date of birth                                                                                                    | Email *          r       r         contact email (email used by bank or Airbus for any future communication regarding your |
| <ul> <li>I acknowledge that I have understood that I am responsible of the personal data I<br/>with the bank managing my shares for any update after the share allocation.</li> </ul>                                                                                                    | Arrous ESOP shares)                                                                                                    |
| ∉ васк                                                                                                    | NEXT $ ightarrow$                                                                                                    |

#### IF YOU HAVE CHOSEN "EQUINITI" (UNITED KINGDOM)

|                           |   | Last name                                                                                                    |
|---------------------------|---|----------------------------------------------------------------------------------------------------|
|                           |   |                                                                                                    |
| Airbus Corporate ID 🕐     |   | Date of birth                                                                                                   |
|                           |   | · · ·                                                                                                    |
| ïtle *                    |   | Email •                                                                                                    |
|                           | • | 1                                                                                                    |
|                           |   | contact email ( email used by bank or Airbus for any future communication regarding your<br>Airbus ESOP shares) |
| Address 1 •               |   | Address 2                                                                                                    |
|                           |   |                                                                                                    |
| itreet address, P.O. box, |   | Apartment, suite, unit, building, floor,                                                                        |
| lipcode *                 |   | City *                                                                                                    |
| 99999                     |   |                                                                                                    |
| Country *                 |   |                                                                                                    |
|                           |   |                                                                                                    |

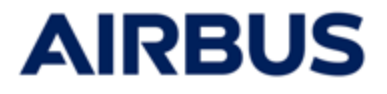

1

These personal data are mandatory for a correct shares allocation on your deposit account.

#### IF YOU HAVE CHOSEN "COMPUTERSHARE US" (UNITED STATES)

| 01 Share 02 Methods of 03 Financial Service Provider selection                                                                                                    | - 04 Your Personal 05 Preview 06 Summary                                                       |
|----------------------------------------------------------------------------------------------------|------------------------------------------------------------------------------------------------|
| Please note that data written with non-latin scripts will not be integrated at bank                                                                                                    | (level.                                                                                        |
| First name                                                                                                    | Last name                                                                                      |
|                                                                                                    |                                                                                                |
| Airbus Corporate ID 📀                                                                                                    | Title *                                                                                        |
|                                                                                                    | -                                                                                              |
| Email •                                                                                                    | Date of birth                                                                                  |
| contact email (email used by bank or Airbus for any future communication regarding your Airbus ESOP shares)                                                                                                    | •                                                                                              |
| Address 1 *                                                                                                    | Address 2                                                                                      |
|                                                                                                    |                                                                                                |
| Street address, P.O. box,                                                                                                    | Apartment, suite, unit, building, floor,                                                       |
| State •                                                                                                    | Zipcode •                                                                                      |
|                                                                                                    |                                                                                                |
| Country *                                                                                                    | City *                                                                                         |
| Non specified 🔹                                                                                                    |                                                                                                |
| Numéro de sécurité social/ Social Security Number • 9 numeric. Must be unformatted, no "-" nor space. Eg: 9999999999 I acknowledge that I have understood that I am responsible of the personal data I with the bank managing my shares for any update after the share allocation. | have filled and in the case my personal data is incorrect I will have to get in touch directly |
| - ВАСК                                                                                                    | NEXT                                                                                           |

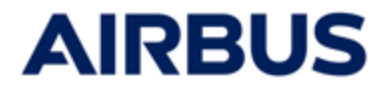

These personal data are mandatory for a correct shares allocation on your deposit account.

#### IF YOU HAVE CHOSEN "COMPUTERSHARE CA" (CANADA)

i

| 01 Share 02 Methods of 03 Financial Service Provider selection                                                 | Of Your Personal 05 Preview 06 Summary                                                         |
|----------------------------------------------------------------------------------------------------|------------------------------------------------------------------------------------------------|
| Please note that data written with non-latin scripts will not be integrated at bank                            | k level.                                                                                       |
| First name                                                                                                    | Last name                                                                                      |
|                                                                                                    |                                                                                                |
| Airbus Corporate ID 🕐                                                                                          | Title •                                                                                        |
|                                                                                                    | · ·                                                                                            |
| Email *                                                                                                    | Date of birth                                                                                  |
|                                                                                                    | · · · · · · · · · · · · · · · · · · ·                                                          |
| contact email (email used by bank or Airbus for any future communication regarding your<br>Airbus ESOP shares) |                                                                                                |
| Address 1 *                                                                                                    | Address 2                                                                                      |
| Street address DO hav                                                                                          | Anartement suite unit building fleer                                                           |
| State *                                                                                                    | Aperia ren, sare, unic, paraing, nour,                                                         |
| AB 🔹                                                                                                    | 99999                                                                                          |
|                                                                                                    |                                                                                                |
| Country •                                                                                                    | City *                                                                                         |
| Non specified -                                                                                                |                                                                                                |
| Numéro de sécurité social/ Social Security Number •                                                            |                                                                                                |
| 9 numeric. Must be unformatted, no *.* nor space. Eg: 999999999                                                | have filled and in the case my personal data is incorrect I will have to get in touch directly |
| with the bank managing my shares for any update after the share allocation.                                    |                                                                                                |
| ← васк                                                                                                    | NEXT $ ightarrow$                                                                              |

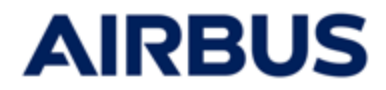

## **1 O** Confirm your subscription

1.Select **the way you want to receive your acknowledgement of receipt** (you can either receive it by email or print it directly from the webpage)

| Share subscription                                                                                            |                                                                            |                                                                        |                                             |                         |
|----------------------------------------------------------------------------------------------------|----------------------------------------------------------------------------|------------------------------------------------------------------------|---------------------------------------------|-------------------------|
| I choose the following:                                                                                       |                                                                            |                                                                        |                                             |                         |
| I subscribe for Airbus shares in the framework<br>ESOP ARBUS fund. Lacknowledge I have been<br>documentation. | t of the Airbus Savings Plan (PEC) a<br>in informed about the Airbus Savin | end I commit myself to depositing<br>gs Plan (PEC) rules and I have re | g these shares in the<br>ad the ESOP AIRBUS |                         |
|                                                                                                    | n                                                                          | xed number of shares acquired                                          | Number of matching shares                   | Total number of shares  |
| Your subscription                                                                                             |                                                                            | Shares                                                                 | Shares                                      | Share                   |
| Amount to be paid by su                                                                                       | bscriber                                                                   |                                                                        |                                             |                         |
|                                                                                                    |                                                                            |                                                                        |                                             |                         |
| Amount to be paid by subscriber (to cover the                                                                 | cost of subscribed shares, not incl                                        | uding potential tax and social co                                      | etributioe)                                 | EUR                     |
|                                                                                                    |                                                                            |                                                                        |                                             |                         |
| Methods of payment                                                                                            |                                                                            |                                                                        |                                             |                         |
| I hereby commit myself to finance my subscr                                                                   | ibed shares as follows:                                                    |                                                                        |                                             |                         |
| One single deduction from my net salary                                                                       |                                                                            |                                                                        |                                             |                         |
| Please select how you wish to receive your re-                                                                | eipt before moving forward.                                                |                                                                        |                                             |                         |
| I wish to receive a record of my transactio                                                                   | n via email at the following addr                                          | 256                                                                    |                                             |                         |
| I with to print a record of my transaction.                                                                   |                                                                            |                                                                        |                                             |                         |
|                                                                                                    |                                                                            |                                                                        |                                             |                         |
|                                                                                                    |                                                                            |                                                                        |                                             |                         |
| BACK                                                                                                    |                                                                            |                                                                        | •                                           | ONFIRM SUBSCRIPTION AND |
|                                                                                                    |                                                                            |                                                                        |                                             |                         |

2.Click on the button « Confirm subscription and send»

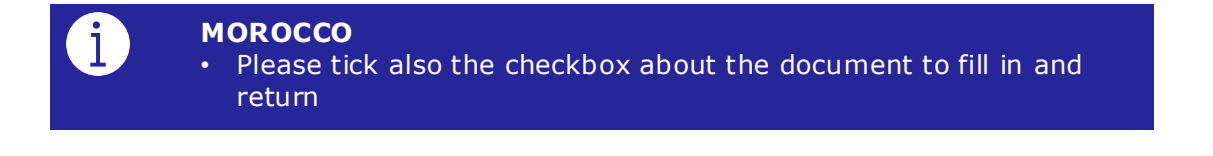

#### « Employee » User Guide

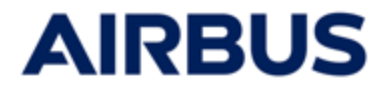

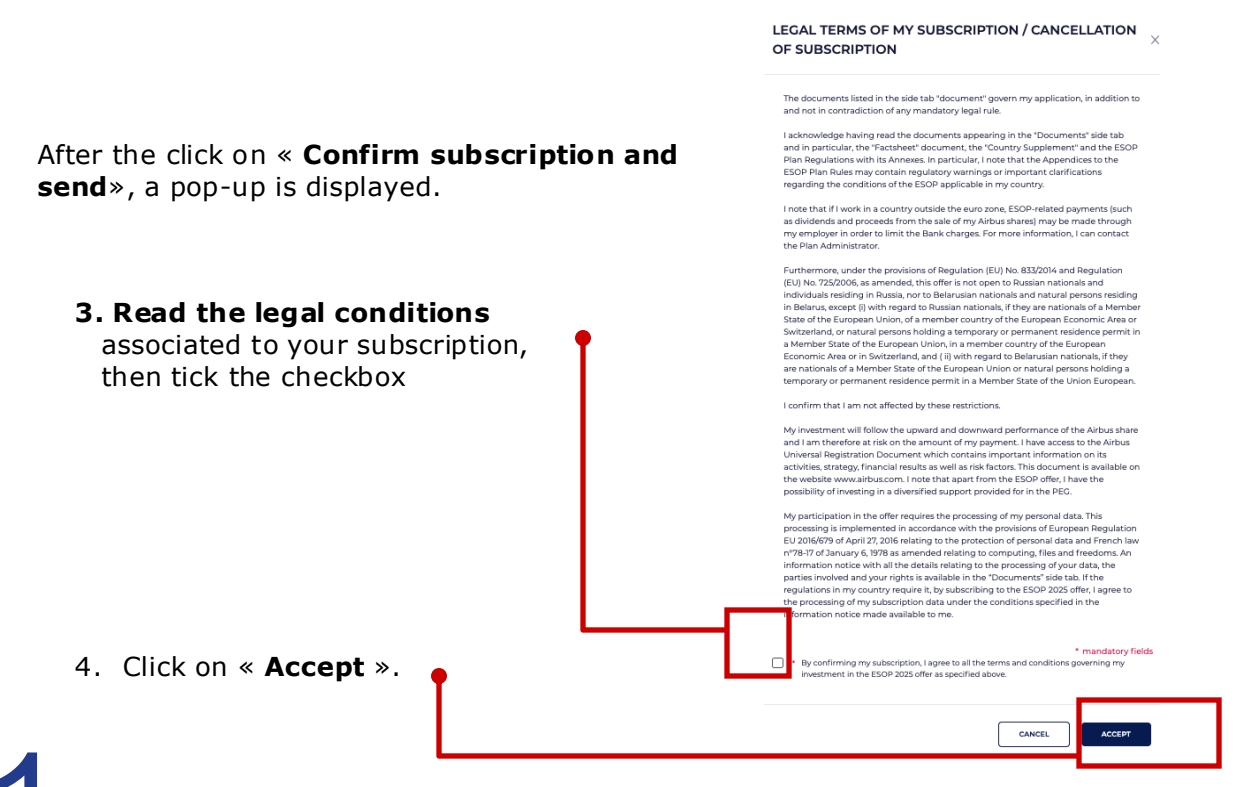

### Electronic signature for the S431 form

#### FOR EMPLOYEES FROM« UNITED KINGDOM » only

Once the legal conditions accepted, a process of electronic signature for the S431 form is launched at your first subscription.

#### This signature is mandatory for the validation of your subscription.

1. Enter your mobile phone and your NIN code before click on « Accept and Sign by SMS »

| * mandatory fields   |
|----------------------|
|                      |
| tion Number code * 🕢 |
|                      |
|                      |

2. Read the file, verify that the information is correct and click on « VALIDATE AND START SIGNING FILES »

VALIDATE AND START SIGNING FILES

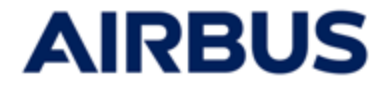

3. You receive a text message to the phone number entered previously. Enter the received code and click on « **Validate** ».

| Electronic signature                                        |               | ×        |
|-------------------------------------------------------------|---------------|----------|
| You are about to sign the following documents:              |               |          |
| Please enter the validation code to finalize the signature. |               |          |
| Enter the code sent to +                                    |               |          |
| Please scroll down to validate.                             |               |          |
| Warning: The code provided is only valid for 10 minutes.    |               |          |
| CANCEL                                                      | RESEND A CODE | VALIDATE |

 The signature can take several minutes. When it is validated you are redirected on the following screen. You can go to the step 12 of this user guide.

| Share subscript           | ion                             | selection                 | -                      |
|---------------------------|---------------------------------|---------------------------|------------------------|
|                           | Fixed number of shares acquired | Number of matching shares | Total number of shares |
| Your subscription         | Shares                          | Shares                    | Shares                 |
| Methods of pays           | ment                            |                           |                        |
| One single deduction from | my net salary                   |                           |                        |
|                           |                                 |                           |                        |

 You can find the form signed in the page "Documents", section" Downloads".

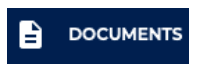

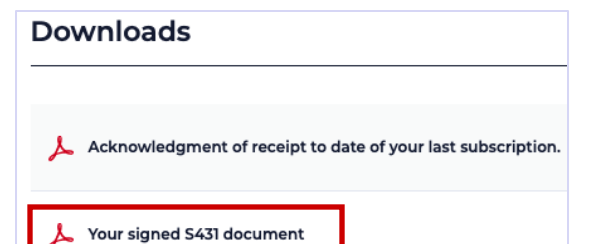

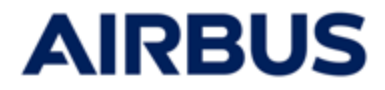

T

## **12** Your acknowledgment receipt

After having confirmed your subscription, the corresponding **summary** is displayed.

1. If you have selected the « print » mode at the previous step, your acknowledment of receipt (PDF) is also displayed in a separate tab.

If not, click on « Acknowledgment receipt» to print it.

|                                                                                                    | Thank you for participating in the ESOP campaign. You will find below a summary of your transaction.<br>You will receive it as an acknowledgement receipt of your subscription by email. It is an evidence of your subscription.                                                          |
|----------------------------------------------------------------------------------------------------|----------------------------------------------------------------------------------------------------|
|                                                                                                    |                                                                                                    |
|                                                                                                    | Your document is ready to be downloaded. ACKNOWLEDGEMENT OF MY SUBSCRIPTION                                                                                                    |
|                                                                                                    |                                                                                                    |
|                                                                                                    | 01 Share 02 Preview 03 Summary                                                                                                    |
|                                                                                                    | Share subscription                                                                                                    |
|                                                                                                    | L choose the following:                                                                                                    |
|                                                                                                    | I subscribe for Airbus shares in the framework of the Airbus Savings Plan (PEG) and I commit myself to depositing these shares in the<br>ESOP AIRBUS fund. I acknowledge I have been informed about the Airbus Savings Plan (PEG) rules and I have read the ESOP AIRBUS<br>documentation. |
|                                                                                                    | Fixed number of shares acquired Number of matching shares Total number of shares                                                                                                    |
|                                                                                                    | Your subscription Shares Shares Shares                                                                                                    |
|                                                                                                    | Amount to be paid by subscriber (to cover the cost of subscribed shares, not including potential tax and social contribution)                                                                                                    |
| [TEST (VALID]] Airbus ESOP Campaign - Year 2025<br>Subscription Confirmation                                                                                                    |                                                                                                    |
| Ation Evity managing your prycel<br>prycel 10 Status Entropy of Second Second Sec | Methods of payment                                                                                                    |
| tion Fied runter if item Number of miching shares Statinumber of items                                                                                                    | I hereby commit myself to finance my subscribed shares as follows:                                                                                                    |
| Units Units Dates                                                                                                    | One single deduction from my net salary                                                                                                    |
| paid by subscriber  subscriber   |                                                                                                    |
| syment.                                                                                                    | I select the following Financial Service Provider:                                                                                                    |
| af in finanzi my udeznikelnihaten sa filizine:<br>n my narasiay                                                                                                    | Amundi                                                                                                    |
| Rowing Financial Service Provider:<br>Interatives                                                                                                    |                                                                                                    |
|                                                                                                    |                                                                                                    |
| na pina mana kaominina mpikambana na kaominina dia kaominina dia mandritra dia mampikambana.<br>Ny fisiana amin'ny fisiana amin'ny fisiana amin'ny fisiana amin'ny fisiana amin'ny fisiana amin'ny fisiana amin'                                                                                                    |                                                                                                    |
| an age an ann an Anna an Anna an Anna an Anna an Anna an Anna an Anna an Anna Anna Anna Anna Anna Anna Anna An<br>Anna Anna                                                                                                    |                                                                                                    |

2. To go back to the homepage« My space», click on « **Back to homepage**»

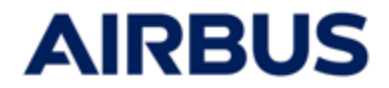

## **13** Modify your subscription

- 1. Go back to the subscription page by clicking on « Subscribe » (see step 6)
- 2. Modify directly the options on the subscription pages (see steps 8 to 10)
- **3. Validate the modified subscription by clicking on** « Confirm subscription and send» (see step 10)

CONFIRM SUBSCRIPTION AND SEND

4. You can print the new acknowledgment of receipt (see step 12)

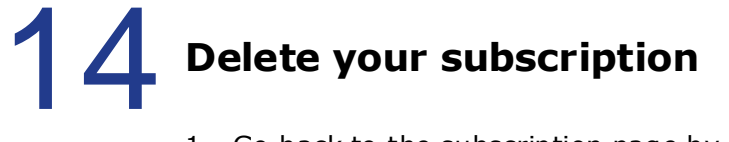

- 1. Go back to the subscription page by clicking on «  ${\ensuremath{\textbf{Subscribe}}}$  » (see step 6)
- 2. Go through the subscription screens (see steps 8 to 10)
- 3. Click on « Delete subscription» at the last tab (see step 10)

DELETE THE SUBSCRIPTION

4. You can print the acknowledgment of receipt of the deletion (see step 12)

The subscription can also be deleted from the « MySpace » screen by clicking on the button **Delete the subscription** 

## **15** Access to your subscription history page

Anytime, you can access your subscription history page through « **My account** » (see step 6) then « **My subscription history** ».

The acknowledgements receipt regarding the confirmation or cancellation of your subscriptions can be downloaded on this page.

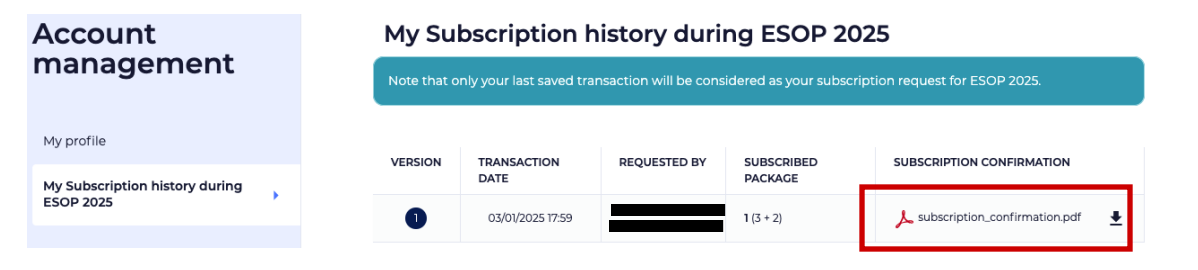

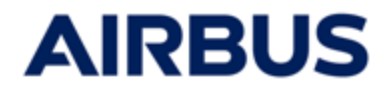

### **Any questions?**

If you have any questions, you can contact the call center on the following numbers:

France: 0805 98 03 27

UK: 0800 026 0233

Germany: 0800 627 0982

Spain: 800 000 114

Other countries: + 33 5 57 92 58 89

**Opening hours:** 

Between February 27th and March 12th 2025: Monday to Friday from 8 a.m. to 8 p.m.(CET)

March 13th 2025: from 8 a.m. to 5.30 p.m. (CET)